| NOMBRE DEL PRODUCTO Arano    | da:      |                      | ARANDA SERVICE DESK WINDOWS 8.1.5    |
|------------------------------|----------|----------------------|--------------------------------------|
| VERSIÓN DE ACTUALIZACIÓN QUE | SE LIBER | A:                   | 8.1.5                                |
| LISTADO DE ARCHIVOS          |          |                      |                                      |
| Nombre de Archivo            | Versión  | Tamaño (Er<br>Bytes) | Destino del Archivo (Ruta)           |
| ServiceDesk.exe              | 8.1.6.0  | 3.420.672            | C:\Program Files (x86)\Aranda\Aranda |
|                              |          | (bytes)              | SERVICEDESK                          |
| BLOGIK.exe                   | 8.1.6.0  | 3.680.256            | C:\Program Files (x86)\Aranda\Aranda |
|                              |          | (bytes)              | SERVICEDESK                          |
| ASDKReport.exe               | 8.1.0.0  | 1.947.136            | C:\Program Files (x86)\Aranda\Aranda |
|                              |          | (bytes)              | SERVICEDESK                          |
| DESCRIPCION DE CADA ERROR    | CORREG   | DO                   |                                      |

Se ajusta la opción Nuevo de la pestaña Soluciones, permitiendo la validación de la creación del artículo de solución.

Adicionalmente para la Consola Especialista (Web), para dar más claridad a la herramienta se modifica la palabra Grabar por Guardar.

## • 8693

Se ajustan procedimientos almacenados permitiendo la correcta notificación a partir de una regla de las notas ingresadas en un caso.

# • 8792

Se ajusta método en procedimiento almacenado para calcular el primer día de la semana (lunes).

# • 8799

Se ajusta el módulo de Tareas de tal manera que las tareas se pueden gestionar de la siguiente manera:

- 1. El usuario que es responsable del caso, podrá gestionar desde la opción tareas del caso cada uno de los ítems que tenga asignado, para los que no estén asignados no tendrá permisos de edición.
- 2. Si la(s) tarea(s) están sin enrutarse, solo el dueño del caso podrá editarlas y enrutarlas.
- 3. La gestión de la(s) tarea(s) será igual desde ambas opciones (Menú principal y edición del caso); siempre y cuando sea dueño de la(s) tarea(s).
- 4. Los campos que son editables por cada uno de los responsables de la(s) tarea(s), son los de resultados, fecha de inicio, estado, especialista y resultados.
- 5. El usuario seleccionará la fecha de inicio de la(s) tarea(s), y el sistema calculará la fecha final basado en el calendario de la(s) tarea(s) y el tiempo de duración.
- 6. Cuando la(s) tarea(s) se encuentre(n) en un estado final los campos se deshabilitaran, para así darle un trámite correcto y claro a la(s) tarea(s).

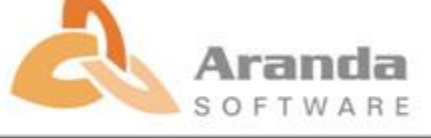

Se ajustan procedimientos almacenados, permitiendo la acción de cerrado automático de un caso tipo(Incidente, Requerimientos de Servicio, Problema y/o Cambio), a partir de una regla configurada de la siguiente manera:

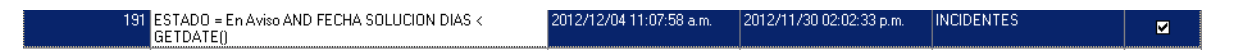

Teniendo en cuenta que la Condición **Fecha Solución en Días** se ejecuta según la configuración que se realice en la opción **Días de las reglas** que se encuentra en la Consola Configuración (Blogik Web).

## • 8831

Se ajusta la opción <u>**Reporte</u>** de la Consola Front End de tal manera que los campos Cuenta, Servidor y Puerto se visualizan de modo lectura, para evitar que dichos campos se editen y cambien la configuración que se hizo desde la Consola Configuración (Blogik) en la opción Configuración Mail.</u>

| Plantillas Mail   |                         | Aplicar                                                                                                    |  |
|-------------------|-------------------------|----------------------------------------------------------------------------------------------------|--|
| Formato<br>• HTML |                         | X                                                                                                    |  |
| 23 4              |                         |                                                                                                    |  |
|                   | Servidor<br>Cuenta      | mail.arandasoft.com         Puerto         25           elizabeth.miranda@arandasoft.com                                                                                                    < |  |
|                   | De.<br>Para.<br>Asunto. | Elizabeth.miranda@arandasoft.com Resumen caso Número 8592                                                                                                    |  |
|                   |                         | Aceptar                                                                                                    |  |
|                   | /de                     | scription/                                                                                                    |  |

#### • 8849

Se ajusta procedimiento almacenado para que las notificaciones de encuestas pendientes lleguen a los usuarios con correos configurados.

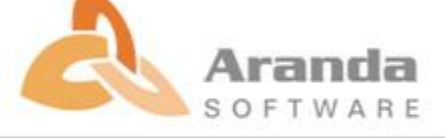

Se ajusta los formularios de incidentes, llamadas de servicio, problemas y cambios, para cuando una plantilla creada desde la Consola Configuración (Blogik), que no tenga un especialista asignado para el caso, realice el respectivo balanceo, dependiendo del grupo seleccionado.

#### • 8856

Se ajustan los formularios (Requerimientos de Servicio, Incidentes, Problemas y Cambios) de la Consola Front End, para que cuando se edite un case y se cambie el Servicio traiga automáticamente el SLA por defecto.

## • 8873

Se ajusta la opción de asociar Usuarios y/o Compañías a un servicio, de tal manera que aparezca de manera organizada la información que se va asociar.

#### • 8880

Se activa la opción Imprimir que se encuentra en la barra de herramientas del campo Descripción de la Consola Front End.

#### • 8881

Se ajusta la opción de Anotación del modulo de Tareas en la Consola Front End para que permita ingresar texto HTML.

## • 8887

Se ajusta la opción Búsqueda de Compañía permitiendo el filtro y búsqueda por campos adicionales.

## • 8891

Se ajusta procedimiento almacenado y Consola Front End para que no permita guardar casos sin agregar comentario de solución.

## • 8899

Se ajusta base de datos de tal manera que el campo adicional tipo texto largo permita ingresar comilla sencilla.

#### • 8900

Se ajusta procedimiento almacenado para la ejecución de una o varias reglas de enrutamiento permitiendo la notificación al especialista que se le está reasignando el caso.

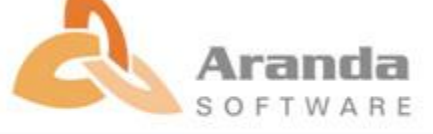

En la opción de Anotaciones se implementa la funcionalidad de **Caracteres Permitidos**, la cual indica y calcula los caracteres en dicho campo, como se muestra en la siguiente imagen.

|                                                                               |                | -1 |                                                                            |
|-------------------------------------------------------------------------------|----------------|----|----------------------------------------------------------------------------|
| Anotaciones caso número : 12                                                  | ×              | ŀ  | Anotaciones caso número : 12                                               |
| Anotaciones<br>Aquí podrá ingresar anotaciones asociadas al ítem seleccionado |                |    | Anotaciones Aquí podrá ingresar anotaciones asociadas al ítem seleccionado |
| Permitir que la anotación sea publica para el cliente.                        |                |    | Permitir que la anotación sea publica para el cliente.                     |
| 🛛 🍜 👆 🔏 🖺 喜 喜 🗃 B 🖌 🖳 S 🕴 筆 🖷                                                 | N Q 1 = 1 = 1  | -  | 2 🥝 🔄 🐰 🖺 副 冨 田 I U 🕏   準 課 🌄 🗠 🗠 細田 田 🇮                                   |
|                                                                               | <u> </u>       | 1  | Esto es una prueba                                                         |
|                                                                               |                |    |                                                                            |
|                                                                               |                |    |                                                                            |
|                                                                               |                |    |                                                                            |
|                                                                               |                |    |                                                                            |
|                                                                               | Ŧ              | 1  |                                                                            |
|                                                                               |                | ŀ  | DIV DIV                                                                    |
| Caracteres permitidos: (4000) Gua                                             | ardar Cancelar |    | Caracteres permitidos: (3894) Guardar Cancelar                             |

La Consola indica cuando se sobrepasa el límite de caracteres permitidos, como lo indica la siguiente imagen.

| Anotaciones caso número : 12                                |                                   | ×       |
|-------------------------------------------------------------|-----------------------------------|---------|
| Anotaciones<br>Aquí podrá ingresar anotaciones asociadas al | lítem seleccionado                |         |
| 🗖 Permitir que la anotación sea publica para el cl          | liente.                           |         |
| 🔁 🎒 💫 🔏 📰 🗮 🗃 B 🖌 🛛                                         | ・8   律 律 📲   い つ 妇 日日             |         |
| Subir<br>Acceder<br>Registrarse<br>Explore<br>Documentos    |                                   | •       |
| Libros: ficciónLibros: no ficciónSalud y m                  | nedicinaFolletos o catálogosDocum | entos 💌 |
| Caracteres permitidos: (-79642)                             | Guardar Cancela                   | r       |

**NOTA:** Si se aumenta a más de 4000 caracteres el rendimiento de la Base de Datos se puede ver afectado. En bases de datos SQL Server, el campo fue estudiado para que admitiera 8000 caracteres, sin embargo en Oracle, por la inexistencia de un tipo de dato que soporte esta longitud, la única implementación viable es un tipo de datos *CLOB*. Al implementar un tipo de dato *CLOB*, para consultas y reglas el performance se puede ver degradado.

#### • 8902

Se ajusta procedimiento almacenado para que la información agregada antes de la implementación del control HTML se actualice y no se visualice de manera desorganizada.

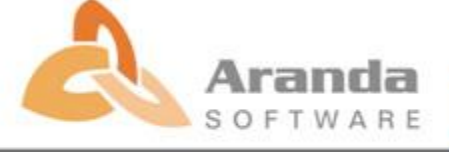

# DESCRIPCIÓN Y EXPLICACIÓN DE LAS NUEVAS FUNCIONALIDADES

#### • 7779

Se implementa funcionalidad la cual permite **Guardar** en la opción **Histórico**, los cambios realizados en los Campos Adicionales.

| Caso Campos Adicionales S | es Histórico Relaciones Tiempos\SLA Archivos adjuntos |
|---------------------------|-------------------------------------------------------|
| Versión Producto          | -1                                                    |
| SistemaOperativoDB        | MAC - Windows                                         |
| MotoBD                    | -1                                                    |
| Testbd                    | 8.0.4                                                 |
| pruebasistemas            | -1                                                    |
| SistemaOperativAgente     | Windows 7                                             |
| Actualización Aranda      | 38                                                    |
| Detectado en:             | Producción 💌                                          |
| Problema de usabilidad ?  | NO                                                    |
| Cliente donde se detectó  | ARANDA COLOMBIA                                       |

Campos adicionales sin modificar

| Caso Campos Adicionales Sol | luciones Histórico Relaciones Tiempos\SLA Archivos adjuntos |   |
|-----------------------------|-------------------------------------------------------------|---|
| Versión Producto            | 7.2 y 8.0                                                   | • |
| SistemaOperativoDB          | Windows Server 2003 Standard                                | • |
| MotoBD                      | SQL y oracle                                                | • |
| Testbd                      | 2005-2008 Oracle 10g - 11g R2                               | • |
| pruebasistemas              | Windows Server 2003 Standard                                | • |
| Version Consola             | 7.2.40                                                      | • |
| SistemaOperativAgente       | Mircrosoft Windows Xp y Windows 7                           | • |
| Versión Agente              | 8.2.5                                                       | • |
| Sistema Operativo Servidor  | Windows                                                     | • |
| Version Servidor            | N/A                                                         | • |
| Actualización Aranda        | 7.2.51 ¥ 8.0.10                                             | • |
| Detectado en:               | Pruebas internas                                            | • |
| Problema de usabilidad ?    | NO                                                          | - |
| Cliente donde se detectó la | falla ABB ARGENTINA                                         | • |
|                             |                                                             |   |

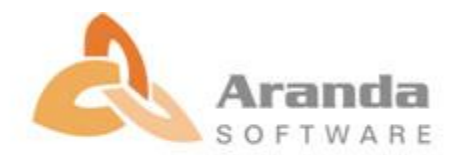

| Visibilidad                      | ▼ Tipo                                                    | <ul> <li>Registrado por</li> </ul> | ▼ Fecha                  |
|----------------------------------|-----------------------------------------------------------|------------------------------------|--------------------------|
| <u> </u>                         | CAMPO ADICIONAL                                           | Elizabeth Miranda Camargo          | 10/12/2012 03:01:00 p.m. |
| 2                                | CAMPO ADICIONAL                                           | Elizabeth Miranda Camargo          | 10/12/2012 03:01:00 p.m. |
| $\checkmark$                     | CAMPO ADICIONAL                                           | Elizabeth Miranda Camargo          | 10/12/2012 03:01:00 p.m. |
| <b>V</b>                         | CAMPO ADICIONAL                                           | Elizabeth Miranda Camargo          | 10/12/2012 03:00:59 p.m. |
| $\checkmark$                     | CAMPO ADICIONAL                                           | Elizabeth Miranda Camargo          | 10/12/2012 03:00:59 p.m. |
| V                                | CAMPO ADICIONAL                                           | Elizabeth Miranda Camargo          | 10/12/2012 03:00:59 p.m. |
| $\checkmark$                     | CAMPO ADICIONAL                                           | Elizabeth Miranda Camargo          | 10/12/2012 03:00:59 p.m. |
| $\checkmark$                     | CAMPO ADICIONAL                                           | Elizabeth Miranda Camargo          | 10/12/2012 03:00:59 p.m. |
| $\checkmark$                     | CAMPO ADICIONAL                                           | Elizabeth Miranda Camargo          | 10/12/2012 03:00:59 p.m. |
| $\checkmark$                     | CAMPO ADICIONAL                                           | Elizabeth Miranda Camargo          | 10/12/2012 03:00:59 p.m. |
| ×                                | CAMPO ADICIONAL                                           | Elizabeth Miranda Camargo          | 10/12/2012 03:00:59 p.m. |
| 1                                | CAMPO ADICIONAL                                           | Elizabeth Miranda Camargo          | 10/12/2012 03:00:59 p.m. |
| ¥                                | CAMPO ADICIONAL                                           | Elizabeth Miranda Camargo          | 10/12/2012 03:00:59 p.m. |
| $\checkmark$                     | CAMPO ADICIONAL                                           | Elizabeth Miranda Camargo          | 10/12/2012 03:00:59 p.m. |
| $\checkmark$                     | ASIGNADO A                                                | Elizabeth Miranda Camargo          | 30/11/2012 06:10:54 p.m. |
|                                  | □ = = = n 1 0 2   ÷ ÷                                     |                                    |                          |
| Field: [Cliente<br>Old: ABB - VI | donde se detectó la falla]<br>ENEZUELA - New: ABB ARGENTI | NA                                 |                          |
| Field: [Cliente<br>Old: ABB - VI | donde se detectó la falla]<br>ENEZUELA - New: ABB ARGENTI | NA                                 |                          |

La opción se activa desde la Consola de Configuración en la opción de Campos Adicionales, se da check en la opción Guardar Historial.

| Configuración Tipos de caso<br>Se podrán modificar los nombres de los campos y activar o desactivar los campos visibles .<br>Categoria FROBLEMAS Subir Bajar                                                                                                    |  |
|----------------------------------------------------------------------------------------------------|--|
| Nontrike Campo         Descripción           Versión Producto         Versión Producto           Sintema0 pravhoD8         Sintema0 pravhoD8           Mox8D         Mox8D           Testbd         Testbd           probebaitdemas         probesistemas           Versión Agente         Sintema0 pravhoParte           Sintema0 pravhoParte         Versión Agente           Sintema0 pravhoParte         Versión Agente           Sintema0 pravhoParte         Versión Agente           Versión Agente         Sintema0 pravhoParte           Versión Agente         Sintema0 pravhoParte           Versión Agente         Sintema 0 pravhoParte           Versión Agente         Sintema 0 pravhoParte           Versión Agente         Sintema 0 pravhoParte           Versión Servidor         Versión Servidor           Versión Servidor         Detectado           Detectado         Detectado           Usabildad         Problema de unabildat ?           Diente         Cliente donde se donde se donde se donde to la falla |  |

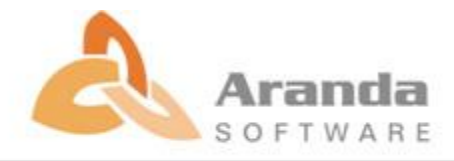

- Ejecutar el archivo "asdk\_8.1.5.msi" y siga las instrucciones del instalador.
- Se debe actualizar la Base de Datos a 8.0.27
- Se debe tener en cuenta que los cambios (Nuevas Funcionalidades) aplica para los nuevos registros que se ingresan en la nueva consola.

Para los registros antiguos (Ya creados), el usuario deberá editar el registro sobre el cual se quiere que se aplique el nuevo Cambio/Funcionalidad.

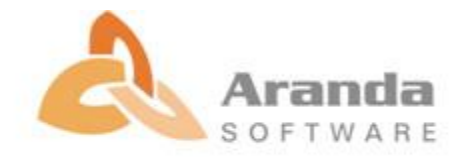